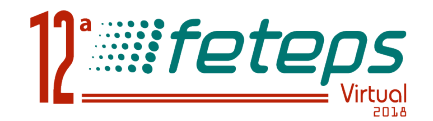

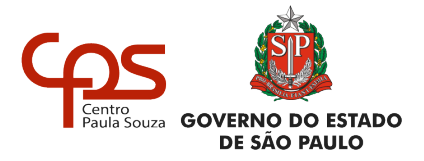

Anexo III Coordenadores

# MANUAL

# Coordenador Pedagógico Coordenador de Área

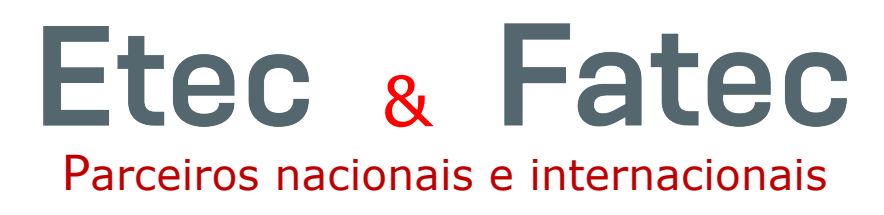

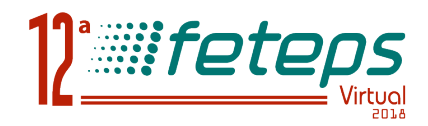

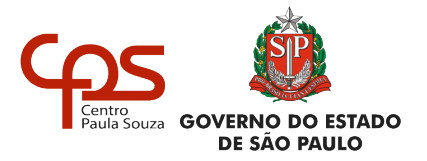

## **1. Ambiente Centro Paula Souza – Etec e Fatec**

Clique na janela "Centro Paula Souza", como mostra a figura abaixo.

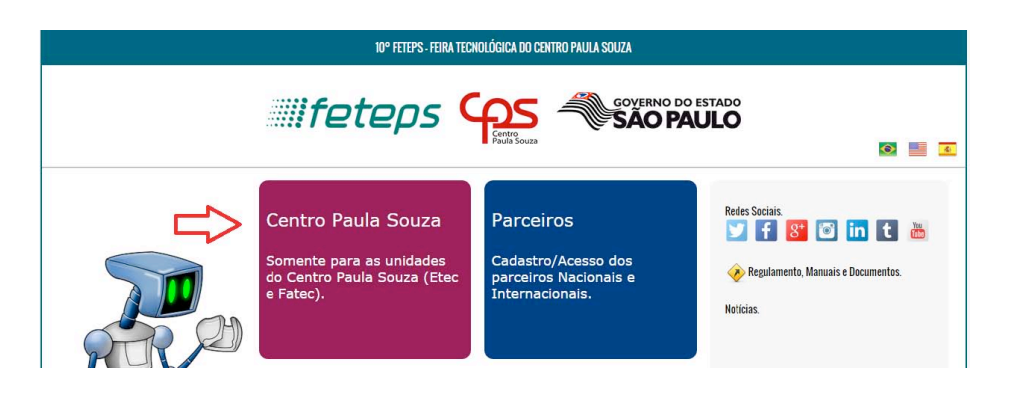

Digite o **LOGIN** e **SENHA**.

No caso do primeiro acesso o **LOGIN/SENHA** são iguais, conforme e-mail enviado, caso não tenha recebido o e-mail procure a direção da unidade para consulta no sistema.

| Centro Paula Souza - COORDENADORES, ORIENTADORES e |                                     |  |
|----------------------------------------------------|-------------------------------------|--|
| REVISORES de projeto                               |                                     |  |
| Login:                                             |                                     |  |
| Senha:                                             |                                     |  |
|                                                    | Voltar Logar                        |  |
| Esqueceu                                           | o LOGIN/SENHA, <u>CLIQUE AQUI</u> . |  |

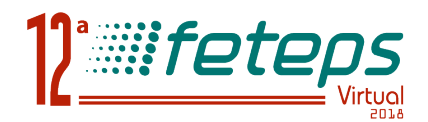

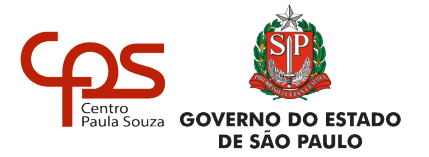

### 2. Projeto para Avaliação//Liberação

Na página inicial serão listados todos os projetos disponíveis para revisão. Clique no ícone <a>, para visualizar o projeto.</a>

Clique no ícone 🧐, para devolver o projeto ao professor, caso não concorde com o projeto.

Clique no ícone 📝 , para iniciar a avaliação do projeto.

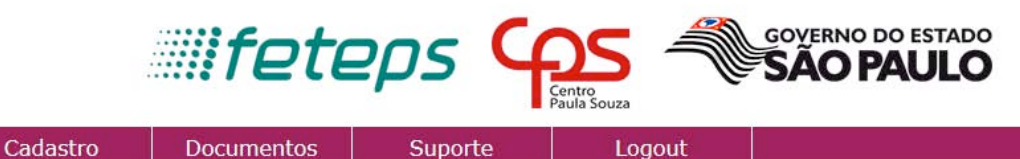

| Descreve a importância do Projeto:                  | Não Avaliado 🔻 |
|-----------------------------------------------------|----------------|
| Deserava a ralavânaja da Prajata:                   | Não Avaliado   |
| Descreve a relevancia do frujelo.                   | Muito Bom      |
| Demonstra algum grau de transformação da realidade: | Bom            |

Para cada item do projeto será apresentado os critérios de avaliação. Selecione a melhor opção: Muito Bom, Bom, regular e Insatisfatório.

Ao finalizar todos os itens, informe o parecer (mínimo de 100 caracteres), e depois clique em "**Registrar Parecer**".

Clique no ícone 📝, para refazer a avaliação.

Clique no ícone 🖤, para submeter o projeto para aprovação da direção.

### 4. Suporte

Início/Projetos

O Suporte poderá ser realizado do link "Suporte".

Comissão Organizadora FETEPS 2018